### Install XAMPP

Sebelum program didistribusikan, maka harus melakukan proses instalasi beberapa program yang dibutuhkan dalam perancangan aplikasi *member* ini. Berikut adalah langkah-langkah dari proses instalasi *software* yang digunakan.

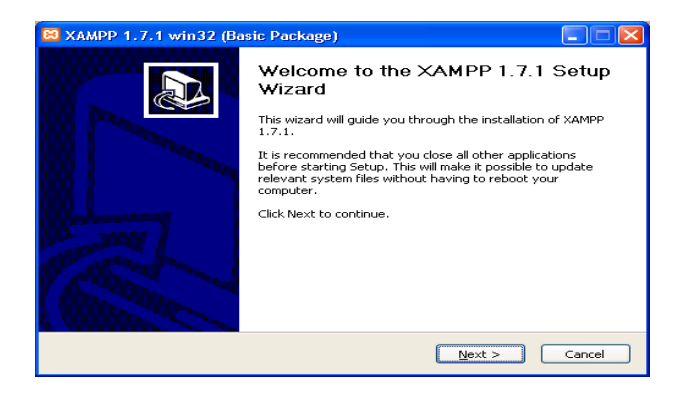

Gambar ini menunjukkan proses instalasi awal program XAMPP, yang kemudian dilanjutkan dengan pemilihan tempat untuk menginstalasi *software* tersebut.

| 🛛 XAMPP 1.7.1 win32 (Basic Package)                                                                                                    |
|----------------------------------------------------------------------------------------------------|
| Choose Install Location<br>Choose the folder in which to install XAMPP 1.7.1.                                                                                |
| Setup will install XAMPP 1.7.1 in the following folder. To install in a different folder, click<br>Browse and select another folder. Click Next to continue. |
| Destination Folder   Extxemps Browse                                                                                                    |
| Space required: 227.2MB<br>Space available: 3.4GB                                                                                                    |
| Nullsoft Install System v2.35                                                                                                    |

Gambar ini menunjukkan informasi pemilihan folder untuk melakukan instalasi *software* XAMPP.

| 😂 XAMPP 1.7.1 win32 (Basic Package)                                                                                                    |        |
|----------------------------------------------------------------------------------------------------|--------|
| XAMPP Options<br>Install options on NT/2000/XP Professional systems.                                                                                                    | ខេ     |
| XAMPP DESKTOP<br>Create a XAMPP desktop icon<br>XAMPP START MENU<br>Create an Apache Friends XAMPP folder in the start menu<br>SERVICE SECTION<br>Ministall Apache as service<br>Ministall Apache as service<br>Ministall Filezilla as service<br>See also the XAMPP for Windows FAQ Page |        |
| Nullsoft Install System v2.35                                                                                                    | Cancel |

Gambar ini menunjukkan option instalasi. Lalu klik *install* dan program akan melakukan instalasi.

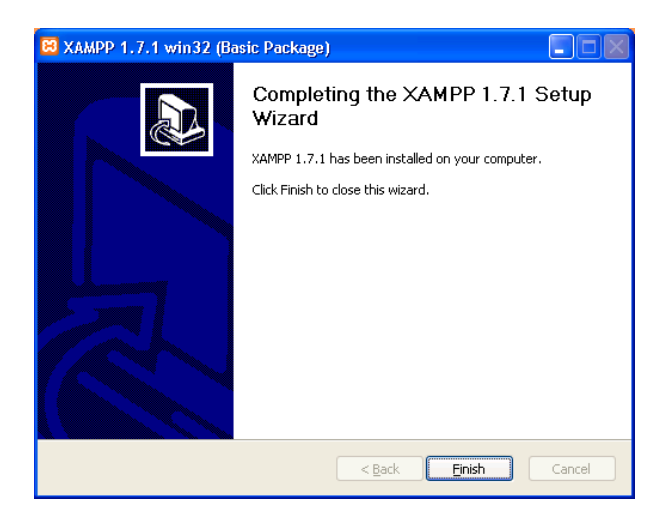

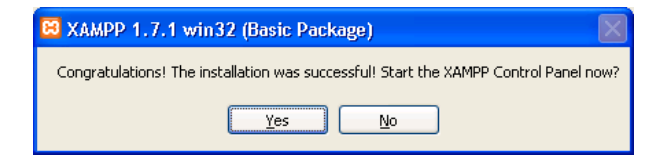

Gambar ini menunjukan proses installasi XAMPP sudah berhasil

### **Install Gammu**

| 🗑 Gammu 1.29.0 S        | etup                                              |                                    |                |        |
|-------------------------|---------------------------------------------------|------------------------------------|----------------|--------|
|                         | Install Option<br>Choose option                   | <b>ns</b><br>ns for installing Gam | mu 1.29.0      |        |
| By default Gammu        | 1.29.0 does not add its                           | directory to the syst              | em PATH.       |        |
| C Do not add Ga         | mmu to the system PATH                            |                                    |                |        |
| C Add Gammu to          | the system PATH for all<br>the system PATH for cu | rent user                          |                |        |
| 🥅 Create Gammu          | ı Desktop Icon                                    |                                    |                |        |
| Nullsoft Install Syster | n y2,44-4                                         |                                    |                |        |
|                         |                                                   | < <u>B</u> ack                     | <u>N</u> ext > | Cancel |

Pada saat instalasi akan muncul pilihan untuk menambahkan aplikasi gammu kedalam system PATH komputer anda. Silahkan pilih 'Add Gammu to the system PATH for all user', artinya anda akan menambahkan aplikasi gammu anda kedalam sistem PATH anda untuk semua user yang login di komputer anda.

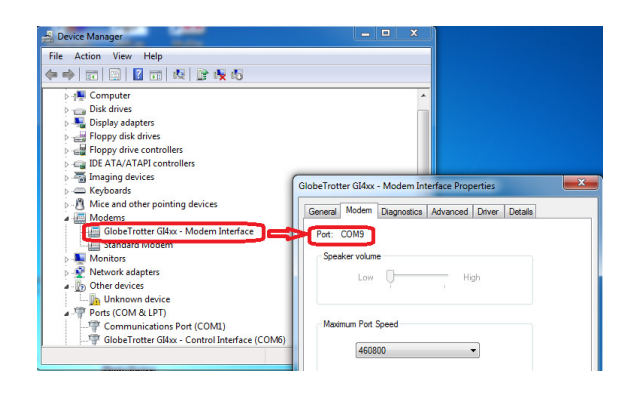

Setelah file Gammu berhasil untuk anda install, langkah selanjutnya adalah setting konfigurasi. Konfigurasi ini diperlukan untuk keperluan penyesuaian jenis HP anda dan nomor port yang akan digunakan.

#### Install Modem

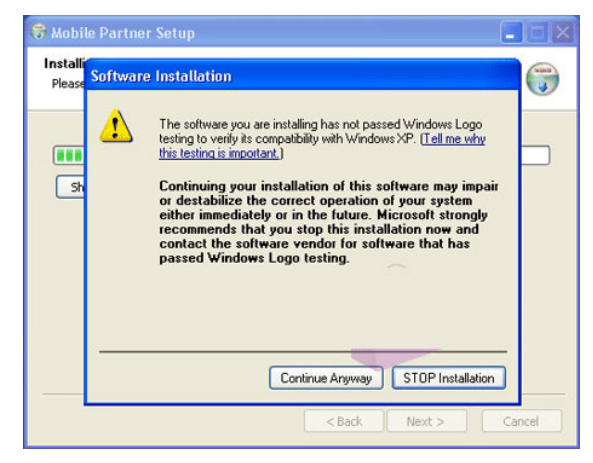

Masukan kartu ke dalam **modem K3565**. Colokan modem ke komputer atau laptop. Biarkan komp membaca hardware baru tersebut sampai muncul jendela instalasi, setelah muncul jendela instalasi kita ikutin aja prosesnya. Klik Next > I Agree > Next > Instal > kalau pas instal muncul peringatan "Software Instalation" kita klik aja Continue Anyway > Finish.

Tunggu sebentar dulu, biarkan komp. membaca driver yg baru di install. Jika muncul jendela Found New Hardware Wizard kita pilih option ke 3 aja "No, not this time" > Next > pilih "Instal the software automatically(recommended)" >klik Next > kalau muncul peringatan "Hardware Instalation" kita klik aja Continue Anyway. Biarkan sebentar komp membaca Driver/Hardware sampai muncul software Mobile Partner, kalau sudah ya berarti sudah selesai.

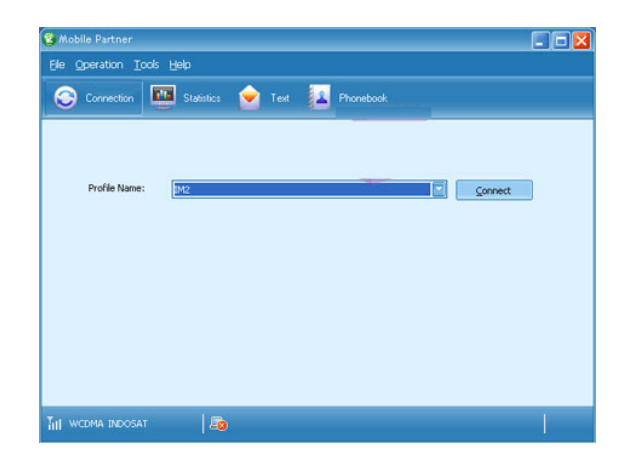

Selanjutnya seting modem K3565 sesuai kartunya. Di software Mobile Partner tsb klik Tools > Options > Profile management > New > lalu isi Profile Name sesuai kartunya, APN kita pilih Static lalu kita isi , dan juga Username dan Password kita isi sesuai kartu tsb > Save > Ok. Jika setingan kartunya sudah bener maka kita tinggal klik Connect pada tampilan depan Mobile Partner untuk terhubung ke internet.

## Membaca Port Koneksi

- 1. Hubungkan Modem ke Komputer
- 2. Buka jendela *Device Manager*, klik start menu kemudian klik properties.
- 3. Akan ditampilkan Jendela *Device Manager*, pada jendela ini klik modems, kemudian klik kanan dan pilih *properties*.

| 📕 Device Manager                   |                           |   |  |  |  |
|------------------------------------|---------------------------|---|--|--|--|
| Elle Action View Help              |                           |   |  |  |  |
| ← → 🔳 🖆 🎒 😫 😫                      | * 🔀 👼                     |   |  |  |  |
| - 🔜 SERVER                         |                           | ^ |  |  |  |
| 🗉 💘 Batteries                      |                           |   |  |  |  |
| 🗄 🚽 Computer                       |                           |   |  |  |  |
| 🗉 🥯 Disk drives                    |                           |   |  |  |  |
| Display adapters                   |                           |   |  |  |  |
| DVD/CD-ROM drives                  |                           |   |  |  |  |
| IDE ATA/ATAPI controllers          |                           |   |  |  |  |
| Keyboards                          |                           |   |  |  |  |
| Mice and other pointing devices    |                           |   |  |  |  |
| Moderns                            |                           |   |  |  |  |
| Agere Systems HDA Moder            |                           |   |  |  |  |
| - 🛴 Standard Modem                 | Update Driver             |   |  |  |  |
| 2TE USB Modem FFF1                 | Disable                   |   |  |  |  |
| 🖮 🥞 Monitors                       | Uninstall                 |   |  |  |  |
| Network adapters                   | Scan for hardware changes |   |  |  |  |
| Ports (COM & LPT)                  | Deservation               |   |  |  |  |
| Sound under and some control       | Processors Processors     |   |  |  |  |
| Sound, video and gaine controllers |                           |   |  |  |  |
| E System devices                   |                           |   |  |  |  |
| a 🧯 System de nees                 |                           |   |  |  |  |

4. Pada jendela properties modem klik tab modem. Pastikan diketahui bagian *port* dan *maximum port speed*.

| Driver          | Details              | Powe        | er Management |
|-----------------|----------------------|-------------|---------------|
| General         | Modern               | Diagnostics | Advanced      |
| at: COM11       |                      |             |               |
| Speaker wokene  |                      |             |               |
| Sheaver Anonine |                      |             |               |
| Off             |                      | High        |               |
|                 |                      |             |               |
| Maximum Port S  | need                 |             |               |
|                 |                      |             |               |
| 11520           | 0                    | *           |               |
|                 |                      |             |               |
| Dial Control    |                      |             |               |
| Dial Control    |                      |             |               |
| ₩ai             | t for dial tone befo | re dialing  |               |
|                 |                      |             |               |
|                 |                      |             |               |
|                 |                      |             |               |
|                 |                      |             |               |

5. Masih didalam jendela modem *properties* klik tab *diagnostics*, lalu klik tombol *query* modem. Bila muncul komentar AT... *response success*, berarti modem dapat bekerja dengan baik.

| Driver                                                | Details                                              | Power                 | Management |
|-------------------------------------------------------|------------------------------------------------------|-----------------------|------------|
| General                                               | Modem                                                | Diagnostics           | Advance    |
| fodem Information<br>Field Va                         | lue                                                  |                       |            |
| Hardware ID HD                                        | AUDIO\FUNC_02                                        | 2&VEN_11C1&DEV_       | 1040       |
| <                                                     |                                                      | J                     | >          |
| Command                                               | Response                                             |                       | ^          |
| ATQOV1E0 S<br>AT+GMM H<br>AT+FCLASS=? (<br>AT#CLS=? ( | Success<br>H.324 video-ready<br>J.1<br>COMMAND NOT ! | rev. 1.0<br>SUPPORTED |            |
|                                                       |                                                      | Query Mo              | dem        |
| Logging                                               |                                                      |                       |            |

# Aktifkan Gammu

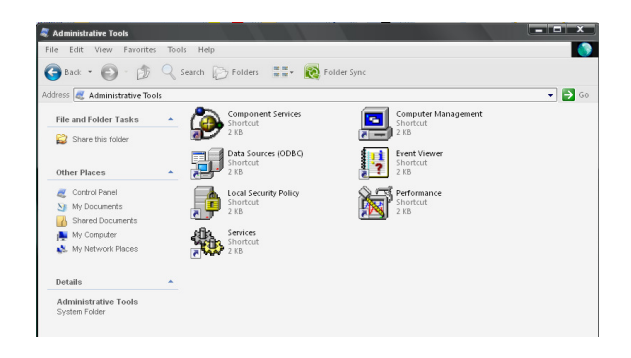

Buka Control Panel, lalu buka Administrative Tools, lalu buka Services.

| Services         |                                |                            |                |         |              |   |
|------------------|--------------------------------|----------------------------|----------------|---------|--------------|---|
| File Action View | Help                           |                            |                |         |              |   |
| 🖬 🗳 🔮            | 🖪 🔮 🕨 🗉 🕬                      |                            |                |         |              |   |
| Services (Local) | Services (Local)               |                            |                |         |              |   |
|                  | Gammu SMSD Service (GammuSMSD) | Name /                     | Description    | Status  | Startup Type |   |
|                  |                                | BNS Client                 | Resolves an    | Started | Automatic    |   |
|                  | Start the service              | Ser                        | Allows error   | Started | Automatic    |   |
|                  |                                | Sevent Log                 | Enables eve    | Started | Automatic    |   |
|                  | Description:                   | Ser Switchin               | Provides ma    | Started | Manual       |   |
|                  | Gammu SMS Daemon service       | Gammu SMSD Service         | (GammuSMSD)    |         | Automatic    |   |
|                  |                                | 🗞 Help and Support         | Enables Hel    | Started | Automatic    |   |
|                  |                                | 🍓 HID Input Service        | Enables gen    | Started | Automatic    |   |
|                  |                                | 🎭 HTTP SSL                 | This service i |         | Manual       |   |
|                  |                                | SIMAPI CD-Burning          | Manages C      |         | Manual       |   |
|                  |                                | Service Service            | Indexes con    |         | Manual       |   |
|                  |                                | No. IPSEC Services         | Manages IP     | Started | Automatic    |   |
|                  |                                | 🍄 Java Quick Starter       | Prefetches J   | Started | Automatic    |   |
|                  |                                | 🎕 Logical Disk Mana        | Detects and    | Started | Automatic    |   |
|                  |                                | Sector 2018 Mana           | Configures     |         | Manual       |   |
|                  |                                | Messenger                  | Transmits n    |         | Disabled     |   |
|                  |                                | Sector Microsoft Office Di | Run portion    |         | Manual       |   |
|                  |                                | Microsoft Office Gr        |                |         | Manual       |   |
|                  |                                | 🆓 MS Software Shad         | Manages so     |         | Manual       |   |
|                  |                                | MSSQLSERVER                |                |         | Manual       |   |
|                  |                                | MSSQLServerADHel           |                |         | Manual       |   |
|                  |                                | Se mysql                   |                | Started | Automatic    |   |
|                  |                                | 🎭 Net Logon                | Supports pa    |         | Manual       | ¥ |
|                  |                                |                            |                |         | •            |   |

Lalu buka Gammu SMSD Service

| General           | Log On              | Recovery          | Dependencies                                 |
|-------------------|---------------------|-------------------|----------------------------------------------|
| Service           | name:               | GammuSM           | ISD                                          |
| Display           | name:               | Gammu Sh          | MSD Service (GammuSMSD)                      |
| Descrip           | tion:               | Gammu Sł          | MS Daemon service                            |
| Path to<br>"C:\ga | executab<br>mmu\gam | e:<br>nu-smsd.exe | " -S -c "C:\gammu\smsdrc" -n "GammuSMS       |
| Startup           | type:               | Automatic         | •                                            |
| Service           | status:             | Stopped           |                                              |
|                   | Start               | Stop              | D Pause Resume                               |
| You ca<br>from he | n specify t<br>re.  | he start para     | meters that apply when you start the service |
| Start pa          | arameters:          |                   |                                              |

Lalu pilih Start, Setelah itu Gammu menjadi aktif.

## Konfigurasi Gammu Dengan Modem

| 💓 C:\gai | nmu\gammurc - Notepad + +                                                                   |
|----------|---------------------------------------------------------------------------------------------|
| File Edi | t Search View Format Language Settings Macro Run TextFX Plugins Window ? X                  |
| 6        | ) = 1 1 1 1 1 1 1 1 1 1 1 1 1 1 1 1 1 1                                                     |
| 😑 gamn   | nurc 🗄 smsdrc 🔚 sms.php 🔚 media.php 🔚 content.php 🔚 laporan_inbox.php 🖺 fungsi_combobox.r 💶 |
| 1        | [gammu]                                                                                     |
| 2        |                                                                                             |
| 3        | ; isikan nomor port di bawah ini                                                            |
| 4        | port = com4:                                                                                |
| 5        |                                                                                             |
| 6        | ; isikan jenis connection di bawah ini                                                      |
| 7        | connection = at115200                                                                       |
| 8        |                                                                                             |
| 9        | ;                                                                                           |
| 10       | ; Konfigurasi di bawah ini hanya diisi                                                      |
| 11       | ; jika hp/modem yang ingin dipasang lebih dari 1                                            |
| 12       | ;                                                                                           |

Buka folder gammu yang ada di local disk c:\ lalu buka file gammurc menggunakan notepad . Akan tampil beberapa skrip koneksi. Yang harus dikonfigurasi adalah pada bagian port dan connection. Dalam hal ini Port dan Maximum Port Speed, penulisan yang dipakai adalah com4 dan 115200.

## Tes Koneksi Gammu Dengan Modem

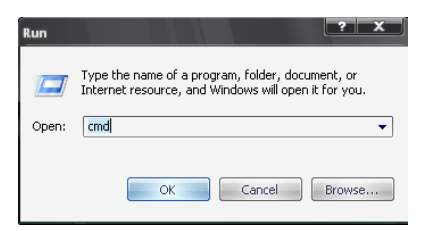

Pastikan modem sudah terhubung dengan komputer. Lalu buka jendela Command Prompt, lalu klik ok.

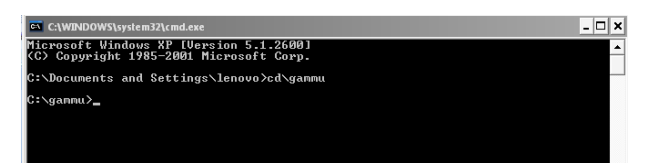

Kemudian ketikan perintah berikut : cd\gammu

Kemudian tekan enter, perintah ini berfungsi untuk menuju folder gammu.

| C:\WINDOWS\syst                                                                       | em32\cmd.exe                                                                                              | _ 🗆 🗙   |
|---------------------------------------------------------------------------------------|----------------------------------------------------------------------------------------------------|---------|
| Microsoft Windo<br>(C) Copyright 1                                                    | ws XP [Version 5.1.2600]<br>985-2001 Microsoft Corp.                                                      | <b></b> |
| C:\Documents an                                                                       | d Settings\lenovo>cd\gammu                                                                                |         |
| C:\gammu>gammu<br>Manufacturer<br>Model<br>Firmware<br>IMEI<br>SIM IMSI<br>C:\gammu>_ | identify<br>: hnawei<br>: unknown (K3565)<br>: 11.668.13.68.37<br>: 356.488839367029<br>: 518890954318559 |         |

Selanjunya ketikan perintah berikut : gammu identify

Lalu tekan enter, jika layar memberikan respon mengenai informasi modemseperti model, nomor IMEI, dan sebagainya berarti konfigurasi telah berhasil.

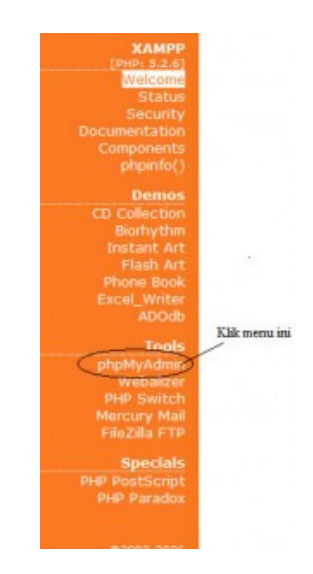

#### **Restore Database**

Berikut ini merupakan langkah untuk melakukan Restore Database atau recovery database MySQL. Hal pertama tentu saja sudah menginstall program XAMPP di komputer. Buka web browser dan ketikkan localhost pada url addressnya dan klik phpMyAdmin seperti yang ditunjukkan pada gambar diatas.

Yang berikutnya adalah membuat database baru untuk menampung data yang akan direstore kedalam. Ketikkan nama database yang akan dibuat dan klik tombol create. Harus menggunakan nama database yang sama dengan database yang digunakan untuk melakukan backup. Seperti yang ditunjukan gambar diatas.

| The pervention and the second second | Th paragrees that and                                 |                                 |
|----------------------------------------------------------------------------------------------------|-------------------------------------------------------|---------------------------------|
| dillouter /133.                                                                                                    | Chesth & Conty Staper Binger Strengton Strengton Chi- | theges (R.Drug)                 |
| The Latitude Named in statistics                                                                                                    | an Samuladar yang alar Ella mahal inpar               |                                 |
| Create new table                                                                                                    | on Antalana landing                                   |                                 |
| Hama                                                                                                    | Florentine of Baldie                                  |                                 |
|                                                                                                    |                                                       | Ga                              |
|                                                                                                    |                                                       | - Open see phylikulution window |

Pilih database yang telah dibuat. Langkah berikutnya adalah klik tab import seperti yang ditunjukkan pada gambar diatas.

| nport senia anianianzenane iana turkup                                                                                                    |                                     |
|----------------------------------------------------------------------------------------------------|-------------------------------------|
| le la inguet<br>catala d'he ted for C Lanacher/Pourla Commen. (Mar 16.20 460)<br>Annare et d'he for et                                                                       |                                     |
| Partial import                                                                                                    | fer, hencer i car instituenantiere. |
| ≥ Alive intercept of import in cases accept detects it is clear in time limit. This weight iss good any to import large<br>families of exceed-partney, is obly have start 0. |                                     |

Langkah berikutnya adalah menekan tombol browse dan memilih file backup yang akan digunakan untuk melakukan restore data. Setelah itu tekan tombol go. Untuk lebih jelasnya perhatikan gambar diatas.

|                                            | has been successfully finished                                                                                          | A. 34 queries executed.                                                                                                    |   |
|--------------------------------------------|----------------------------------------------------------------------------------------------------|----------------------------------------------------------------------------------------------------|---|
| inpet                                      |                                                                                                    | Proming and produce below provident and a second second se |   |
| City In 184                                | w1                                                                                                    | 3389991                                                                                                    | _ |
| Longing of \$                              | for last life                                                                                                    | (Strein, ) (Mar. 90,001 (64))                                                                                                    |   |
| Characher an<br>Impacted Re                | e of the file: Let -                                                                                                    | kally desided face. Size, gep. Ap                                                                                                    |   |
|                                            |                                                                                                    |                                                                                                    |   |
| Postal lang<br>(2) Alon II<br>Romber of IV | und<br>Berlagt of impact in cases actig<br>ermetricipanties) to alog from als                                           | detects it is clean to time limit. This might be good way to import large Nex, however it can break transactions.<br>And a                                                                                                    |   |
| Fontial larg                               | out<br>tempt of import in case, accept<br>anotholyperion) to alop from vi-<br>important film                            | I defacts it is clear to their limit. This right be good way to implot large fee. Nowever it can beart transactions.<br>Set 1                                                                                                    |   |
| Fontial larg                               | eed<br>terringt of import in cases accept<br>anomingpenetic to skip from sk<br>important film<br><sup>1</sup> - Castana | debics to close to the limit. This right be good way to report large flats. Nowever it (an sease transactions,<br>and a                                                                                                    |   |

Apabila proses import berhasil dilakukan akan muncul message yang menyatakan bahwa proses import berhasil dilakukan beserta dengan jumlah query yang dijalankan. Untuk lebih jelasnya coba perhatikan gambar diatas.